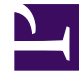

## **GENESYS**<sup>®</sup>

This PDF is generated from authoritative online content, and is provided for convenience only. This PDF cannot be used for legal purposes. For authoritative understanding of what is and is not supported, always use the online content. To copy code samples, always use the online content.

## Workforce Management Web for Supervisors (Classic) Help

Leistungsbericht für Contact Center

5/14/2025

## Leistungsbericht für Contact Center

So erstellen Sie einen Standort-Leistungsbericht:

- 1. Wählen Sie auf der Registerkarte Berichte die Option Leistungsberichte aus dem Menü "Ansichten".
- 2. Wählen Sie **Leistungsbericht für Contact Center** aus der Liste im Bereich "Objekte". Das erste Fenster des Berichts-Assistenten, **Kopfzeile**, wird angezeigt.
- 3. Optional: Um eine Kopfzeile im Bericht zu generieren, wählen Sie **Kopfzeile anzeigen** und geben den Text in das Textfeld ein.

Optional: Um den Bericht in eine Datei im .csv-Format (Comma-separated values, kommagetrennte Werte) zu exportieren, aktivieren Sie das Kontrollkästchen **Bericht in .csv-kompatiblem Format erstellen** (und wählen Sie anschließend, nachdem der Bericht erstellt wurde, **Aktionen > Speichern unter** und wählen Sie **Kommagetrennt** als Berichtsformat). Verwenden Sie Workforce Management (WFM) nicht, um Berichte zu drucken, die Sie in ".csv-kompatiblem Format" erstellt haben, da der Ausdruck eventuell nicht korrekt ist. Um diese Dateien korrekt zu drucken, öffnen Sie diese in einem Programm, das das .csv-Format lesen kann, und drucken Sie sie anschließend aus.

- 4. Klicken Sie auf Weiter.
- 5. Führen Sie im Fenster **Datumsbereich** folgende Schritte aus:
  - a. Wählen Sie eine Unterteilung und ein entsprechendes Start- und Enddatum. (Die gewählte Unterteilung kann Ihre Datumsauswahl beschränken.)
  - b. Wählen Sie eine Zeitzone aus.
  - c. Wählen Sie den Zieltyp aus, für den Sie den Bericht erstellen möchten: -Aktivität, Aktivitätsgruppe, Multi-Site-Aktivität, Standort, Geschäftsbereich-. Wenn Sie "Multi-Site-Aktivität" oder "Geschäftsbereich" auswählen, erscheint folgendes Kontrollkästchen: Multi-Site-Aktivitäten verwenden Lassen Sie das Kontrollkästchen aktiviert, um Berichtsdaten nach Multi-Site-Aktivitäten zu aggregieren.
  - d. Klicken Sie auf Weiter.
- 6. Wählen Sie im Fenster **Daten** die Ziele aus, die Sie in den Bericht aufnehmen möchten. Die Baumstruktur auf dieser Seite zeigt Aktivitäten, Standorte, Multi-Site-Aktivitäten oder Geschäftsbereiche (abhängig von Ihrer Zielauswahl) an. Wenn Sie als Ziel nicht "Geschäftsbereich" ausgewählt haben, können die Geschäftsbereiche der Baumstruktur erweitert werden, sodass ihre Inhalte angezeigt werden. Sie können mehrere Optionen auswählen.
- 7. Klicken Sie auf Weiter.
- 8. Wählen Sie auf der Seite **Leistungsdatentypen** die Datentypen (Statistik), die Sie berücksichtigen möchten.
- Klicken Sie auf **Beenden**. Der Bericht wird im Report Viewer angezeigt.

Zusätzlich zu tatsächlichen und geplanten Daten enthält der Bericht mit Contact Center-Leistungsdiagrammen nun auch Prognosedaten. Sie können die Unterteilung wählen (**15**, **30** oder **60**) und **berechnete** oder **erforderliche** Prognosewerte auswählen.

## Erläuterung des Leistungsberichts für Contact Center

| Root/Standort [Kopfzeile]                | Der Name und die Zeitzone des Ziels oder Standorts.                                                                                                    |
|------------------------------------------|----------------------------------------------------------------------------------------------------|
| Ziel/Aktivität oder Standort [Kopfzeile] | Abhängig vom Ziel, das im Berichts-Assistenten<br>ausgewählt wurde, ist der Bericht nach Aktivität,<br>Standort, Geschäftsbereich oder Multi-Site-Aktivität<br>geordnet.                                   |
| Datum oder Datumszeitraum                | Das Datum oder der Datumsbereich, das bzw. der im Assistenten ausgewählt wurde.                                                                                                    |
| Zeittakt/Tag/Woche/Monat/X Wochen von    | Die in dieser Spalte gezeigten Zeitintervalle<br>entsprechen der Unterteilung, die Sie im<br>Assistenten ausgewählt haben.                                                                                 |
| Abdeckung                                | Die geplante und optimale Abdeckung pro<br>Zeitraum, die geplante Abdeckung minus optimaler<br>Abdeckung, die Differenz als absoluter Wert und<br>die Differenz als Prozentwert.                           |
| Personenzahl                             | Die geplanten und tatsächlichen Agenten pro<br>Zeitraum; die geplante Anzahl minus der<br>tatsächlichen Anzahl und die Differenz als<br>Prozentwert.                                                       |
| Interaktionsvolumen                      | Das prognostizierte und tatsächliche<br>Interaktionsvolumen pro Zeitraum; die Prognose<br>abzüglich des tatsächlichen Werts und die Differenz<br>als Prozentwert.                                          |
| АНТ                                      | Die prognostizierte und tatsächliche<br>durchschnittliche Bearbeitungszeit pro Zeitraum,<br>die Prognose abzüglich des tatsächlichen Werts<br>und die Differenz als Prozentwert.                           |
| Service-Level                            | Der geplante und tatsächliche Service-Level pro Zeitraum.                                                                                                    |
| Verschobener Service-Level               | Der verschobene geplante und tatsächliche<br>Service-Level pro Zeitraum.                                                                                                    |
| Warteschlange                            | Die geplante und tatsächliche Anzahl von<br>Interaktionen in der Backlog-Warteschlange am<br>Ende des Zeitraums.                                                                                           |
| ASA                                      | Die geplante und tatsächliche durchschnittliche<br>Antwortgeschwindigkeit pro Zeitraum.                                                                                                    |
| Abgebrochen (%)                          | Der Prozentsatz an geplanten und tatsächlichen<br>Abbrüchen pro Zeitraum.                                                                                                    |
| Gesamt/Durchschnitt [Fußzeile]           | Der Wert für das Interaktionsvolumen wird als<br>Summe der Werte in jedem Zeittakt berechnet.<br>Der Wert für alle anderen Datentypen wird als<br>Durchschnittswert der Werte in jedem Zeittakt berechnet. |